# What Does Subscribing to a Report Do

When you subscribe to a report, Salesforce will send you an email with that report at a predetermined time and frequency.

# Why Would You Want to Subscribe to a Report

Some examples of business cases for subscribing to a report are viewing a Report before a daily meeting, assessing your teams performance from the previous day, and determining your current status on meeting Key Performance Indicators(KPIs).

## How to Subscribe to a Report

- 1. Click on the *Reports Tab*
- 2. *Navigate* to the reports folder
- 3. *Find* the report you want to subscribe to
- 4. Locate the reports line in the list of reports
- 5. Click on the *down arrow* (Triangle) on the *right* side of the report
- 6. Click on *Subscribe*

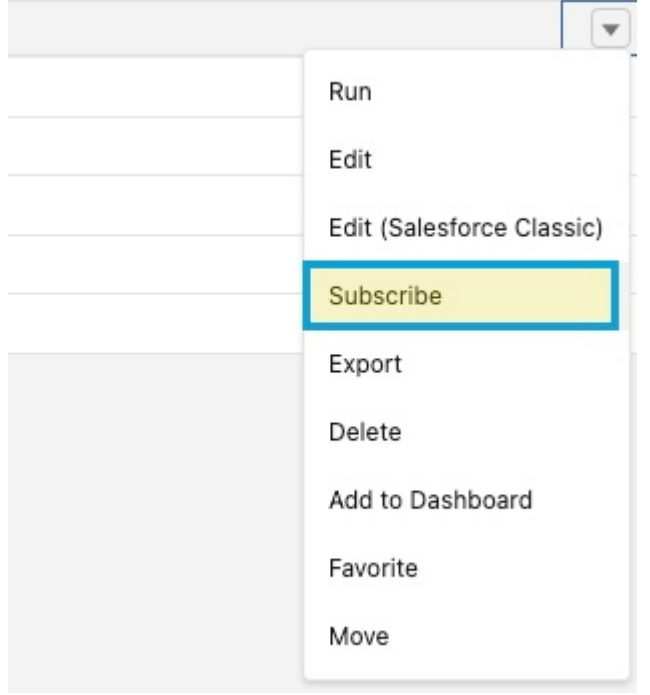

Report drop-down arrow

How to Subscribe/Unsubscribe to Reports in Salesforce Lightning Experience

| Edit Subscription                                                                                                    |
|----------------------------------------------------------------------------------------------------|
| Settings                                                                                                    |
| Daily Weekly Monthly                                                                                                    |
| Days   Sun Mon Tue Wed Thu Fri Sat                                                                                                    |
| 7:00 AM                                                                                                    |
| Attachment       Attach File     Step 8                                                                                               |
| Recipients Step 9                                                                                                    |
| To add other recipients to this subscription, make sure the report is saved in a shared folder. Learn More                            |
| Run Report As Step 10                                                                                                    |
| Me Another Person                                                                                                    |
| Conditions Step 11                                                                                                    |
| In addition to subscribing, you can set up conditions on this report. You will be notified when conditions are met. This is optional. |
| Add conditions to this report                                                                                                    |
| Step 12                                                                                                    |
| Cancel Save                                                                                                    |

### Report Scheduling Menu

- 7. Select the *Frequency*, *Days*, and *Time* you want the report delivered.
- 8. Add any Attachments that you would like to attach
- 9. Choose the *Recipients* (Note: report must be in a shared folder)
- 10. Choose the *User* you want to run the report as
- 11. Determine if any *conditions* need to be met to send the report (example: cases open for a certain number of days)

How to Subscribe/Unsubscribe to Reports in Salesforce Lightning Experience

#### 12. Click Save

### How to Unsubscribe to a Report in Salesforce

| Edit Subscription                                                                                                    |
|----------------------------------------------------------------------------------------------------|
| Settings                                                                                                    |
| Frequency                                                                                                    |
| Daily Weekly Monthly                                                                                                    |
| Davs                                                                                                    |
| Sun Mon Tue Wed Thu Fri Sat                                                                                                    |
| Time                                                                                                    |
| 7:00 AM                                                                                                    |
| Attachment                                                                                                    |
| Attach File                                                                                                    |
|                                                                                                    |
| Recipients                                                                                                    |
| To add other recipients to this subscription, make sure the report is saved in a shared folder. Learn More                            |
| Run Report As                                                                                                    |
| Me                                                                                                    |
| Another Person                                                                                                    |
| Conditions                                                                                                    |
| In addition to subscribing, you can set up conditions on this report. You will be notified when conditions are met. This is optional. |
|                                                                                                    |
| Add conditions to this report                                                                                                    |
|                                                                                                    |
| Unsubscribe Cancel Save                                                                                                    |
| Jnsubscribe to a Report                                                                                                    |

- 1. Click on the *Reports*
- 2. Click on the *name of the report* you wish to cancel
- 3. Click the *drop-down arrow* to the right

How to Subscribe/Unsubscribe to Reports in Salesforce Lightning Experience

4. Click Subscribe

5. Click Unsubscribe